## S'identifier sur la plate-forme

2025/08/20 14:21

Pour accéder à la plate-forme Madoc, vous avez deux possibilités au choix :

- aller sur la page de l'intranet qui référence tous les outils numériques et cliquer sur Madoc ;
- saisir l'adresse "madoc.univ-nantes.fr" dans votre navigateur internet (nous vous conseillons de créer un favori sur cette adresse pour y accéder plus rapidement lors de vos prochaines visites).

Une fois arrivé sur Madoc, il est nécessaire de s'authentifier :

- 1. cliquer sur le bouton Choisissez votre mode de connexion puis sur Avec un compte de Nantes Université
- saisir vos identifiants universitaires (ceux qui vous permettent d'accéder à votre boîte mail de l'Université)
- login : nom-première lettre du prénom (exemple : dupont-p pour Pierre Dupont)
- mot de passe : celui que vous avez choisi lors de la création de votre compte

Si vous vous êtes authentifié au préalable sur l'intranet, vous n'aurez pas à saisir vos identifiants lors de votre connexion à Madoc.

Si l'authentification s'est correctement déroulée, vous arrivez sur la page de votre **Tableau de bord** et vos nom et prénom apparaissent en haut à droite dans l'interface.

Si vous n'arrivez pas à vous connecter à Madoc, vérifiez avant tout ces quelques points :

- avez-vous saisi correctement votre nom d'utilisateur et votre mot de passe ? Il est important de distinguer les minuscules et majuscules (vérifiez que la touche Verrouillage de votre clavier n'est pas activée)
- 2. Êtes-vous bien sûr d'avoir un compte universitaire ?

## **Retour à la FAQ**

From: https://wiki.univ-nantes.fr/ - **Wiki** 

Permanent link: https://wiki.univ-nantes.fr/doku.php?id=madoc:guide:1-s\_identifier\_sur\_la\_plateforme&rev=1645181534

Last update: 2022/02/18 11:52

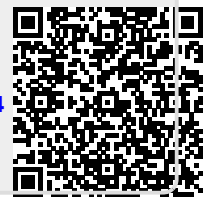